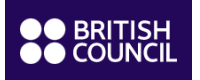

## **Réinscription en ligne**

- Accédez <u>au portail étudiant</u> de votre enfant. Le login est le numéro étudiant de votre enfant communiqué dans notre email concernant la réinscription de votre enfant.
- Si vous avez perdu / oublié le mot de passe, veuillez cliquer sur le lien prévu à cet effet « Activer son compte / Réinitialiser son mot de passe »

| :       | BRITISH                 |                           |              |
|---------|-------------------------|---------------------------|--------------|
|         | Bienv                   | /enue à                   |              |
|         | Portail étud            | iant ou par               | ent          |
|         | * Nom d'utilisateur     |                           |              |
|         | * Mot de passe          |                           |              |
|         | Ide                     | entifiant                 |              |
|         | Activer son compte / Re | éinitialiser son mot de p | lasse        |
| Contact | ez nous                 |                           | ⊕ français 👻 |
|         |                         |                           |              |

 Une fois connecté, merci de cliquer sur l'onglet « Nouvelle réservation » afin d'accéder aux cours proposés. Ces derniers correspondent au niveau recommandé de votre enfant.

| Tableau de bord         | Nouvelle réservation  |  |  |
|-------------------------|-----------------------|--|--|
| Réservations            | <b>±</b>              |  |  |
| L+ Nouvelle réservation | Sélectionner un cours |  |  |
| Linformations du compte | Chercher              |  |  |
| Contactez nous          |                       |  |  |

 Après avoir sélectionné la classe de votre choix et cliqué sur « Réserver », vous accèderez ensuite au règlement. Vous pouvez procéder au règlement en cliquant sur « Payer » (payer l'intégralité des cours).

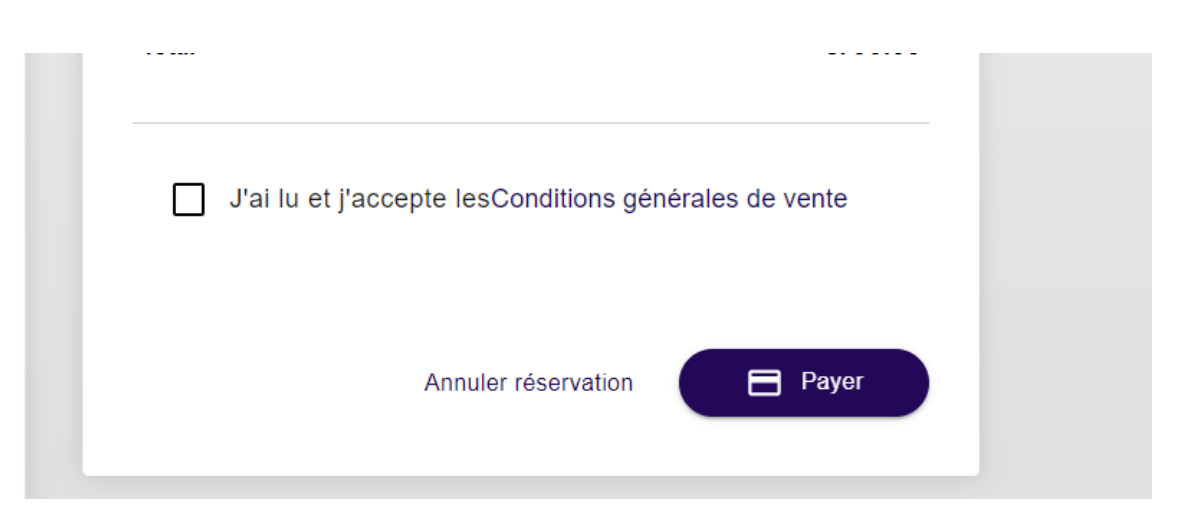

• Une fois le règlement effectué, le cours apparaîtra dans la section « Tableau de bord » de votre enfant

| ●● BRITISH<br>●● COUNCIL                                           |                                                                                                    |                                                       | ŧ                                                     | ) français 🗸      | <b>[→</b> Se déconnecter |
|--------------------------------------------------------------------|----------------------------------------------------------------------------------------------------|-------------------------------------------------------|-------------------------------------------------------|-------------------|--------------------------|
| Tableau de bord                                                    | Tableau de bord                                                                                                    |                                                       |                                                       |                   |                          |
| Réservations                                                       | Bienvenue                                                                                                    |                                                       | Cours à venir                                         |                   |                          |
| L+ Nouvelle réservation                                            | Vous pouvez gérer votre compte et vos réservations par le blais<br>de ce portail.<br>Pour toute question, veuillez contacter votre centre d'Anglais. |                                                       | Cours                                                 | Date et horaire ↑ | Lieu                     |
| <ul> <li>Informations du compte</li> <li>Contactez nous</li> </ul> |                                                                                                    |                                                       | Maubourg-Malar Stage d'anglais<br>Secondaire collège/ | 24 Apr 2023 09:00 | Room<br>TBC              |
|                                                                    | Intitulé du cours<br>Maubourg-Malar Stage<br>d'anglais Secondaire<br>collège/Lycée 24-28 avril 2023<br>/ 9h00-16h30 6/T 92212                        | Maubourg-Malar Stage d'anglais<br>Secondaire collège/ | 25 Apr 2023 09:00                                     | Room<br>TBC       |                          |
|                                                                    |                                                                                                    | Progrès de cours                                      | Maubourg-Malar Stage d'anglais<br>Secondaire collège/ | 26 Apr 2023 09:00 | Room<br>TBC              |
|                                                                    |                                                                                                    | 0%                                                    | Maubourg-Malar Stage d'anglais<br>Secondaire collège/ | 27 Apr 2023 09:00 | Room<br>TBC              |
|                                                                    |                                                                                                    | 5 de 5 cours restants                                 | Maubourg-Malar Stage d'anglais<br>Secondaire collège/ | 28 Apr 2023 09:00 | Room<br>TBC              |
|                                                                    |                                                                                                    |                                                       | ю к <b>1</b> -                                        | 5 of 5            |                          |